# HRV軟體下載 及 安裝手冊

#### 1.請上心律健康網站 網址:www.healthmio.com

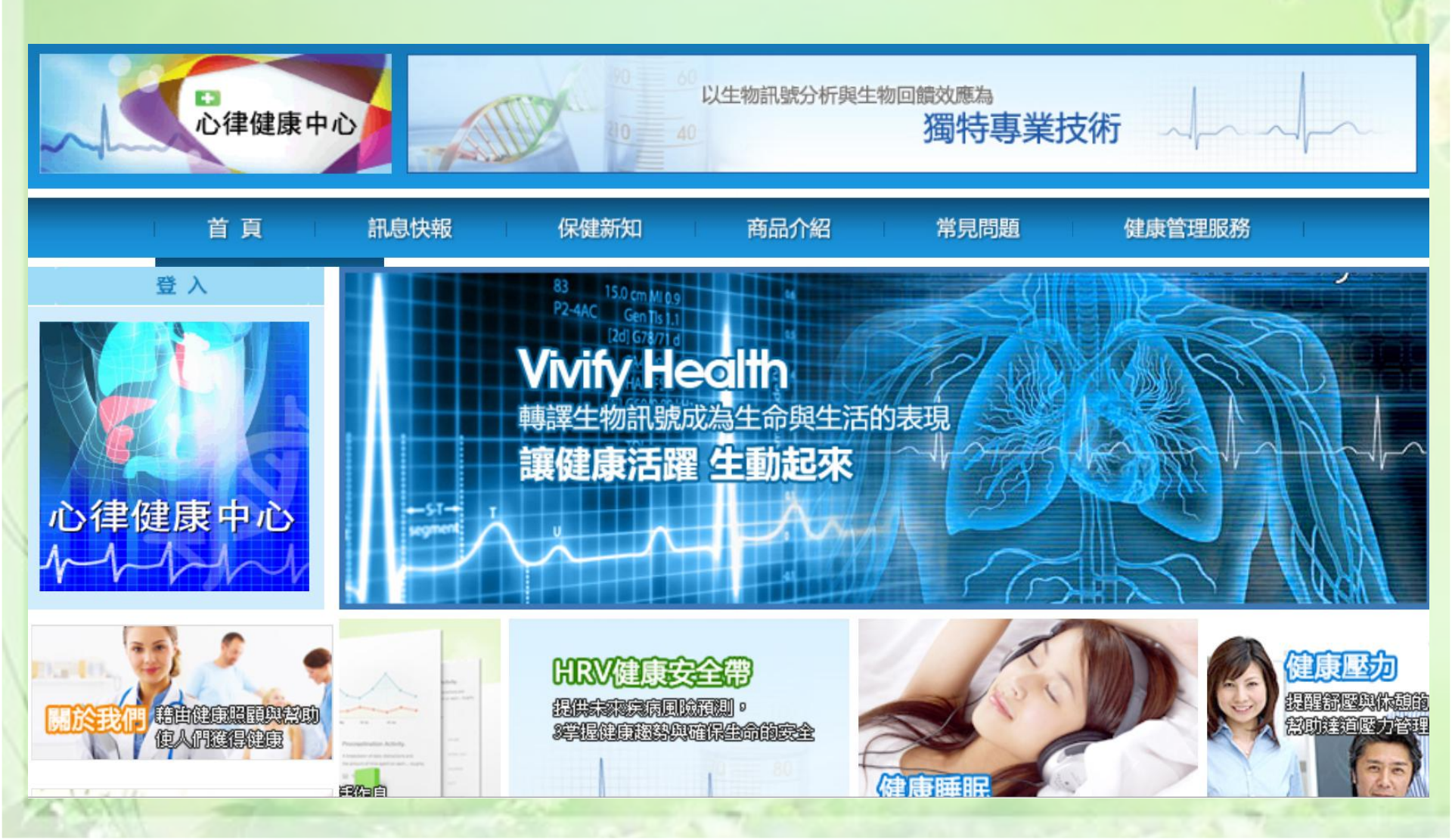

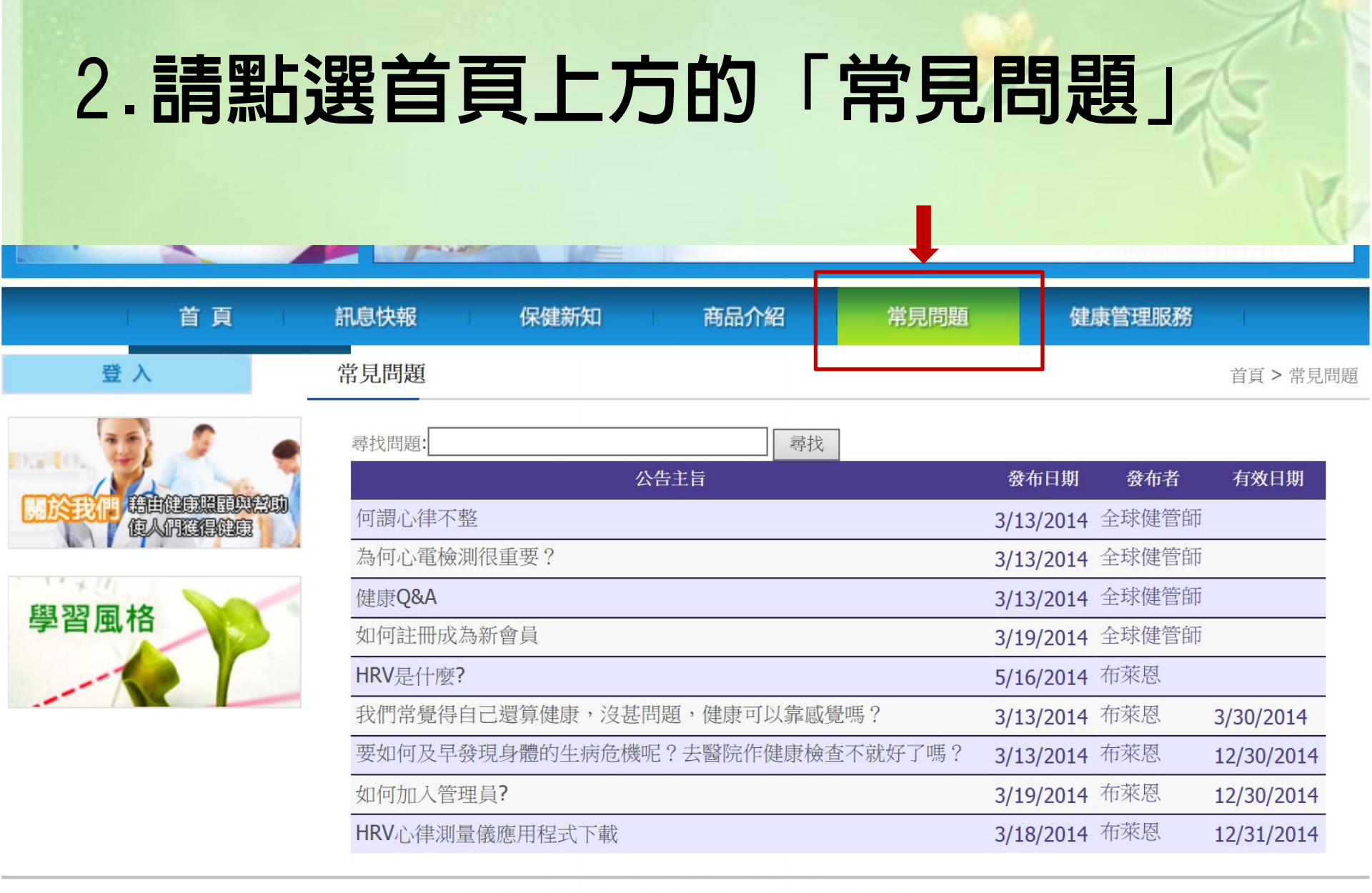

關於我們 | 服務條款 | 隱私權聲明 | 網站聲明 | 聯絡我們

Copyright © 2012 All rights reserved.

#### 3. 請點選「HRV心律測儀應用程式下載」 首頁 訊息快報 保健新知 商品介紹 常見問題 健康管理服務 登入 常見問題 首頁 > 常見問題 尋找問題: 尋找 1. 101. 有效日期 公告主旨 發布日期 發布者 3/13/2014 全球健管師 何謂心律不整 3/13/2014 全球健管師 為何心電檢測很重要? 3/13/2014 全球健管師 健康Q&A 學習風格 3/19/2014 全球健管師 如何註冊成為新會員 HRV是什麼? 5/16/2014 布萊恩 我們常覺得自己還算健康,沒甚問題,健康可以靠感覺嗎? 3/13/2014 布萊恩 3/30/2014 要如何及早發 見身體的生病危機呢?去醫院作健康檢查不就好了嗎? 3/13/2014 布萊恩 12/30/2014 加何加入管理旨? 3/19/2014 布萊恩 12/30/2014 HRV心律測量儀應用程式下載 3/18/2014 布萊恩 12/31/2014

關於我們 | 服務條款 | 隱私權聲明 | 網站聲明 | 聯絡我們

Copyright © 2012 All rights reserved.

#### 4. 請點選圖示下載HRV應用程式

| 心律健康中心              |                    |                         | 20 60<br>30 40     | 以生物訊號分析 | f與生物回饋<br>了 | <sup>效應為</sup><br>閩特專業打 | 技術 ~            |      | ~    |
|---------------------|--------------------|-------------------------|--------------------|---------|-------------|-------------------------|-----------------|------|------|
| 首頁                  | 訊息快報               |                         | 建新知                | 商品介紹    |             | 常見問題                    | 健康管             | 理服務  |      |
| 您尚未登入網路健康管理會員<br>登入 | 健康關懷               | e HRV紀錄                 | 血壓紀錄               | 血糖紀錄    | BMI紀錄       | 健康問卷                    | 健檢報告            | 健康諮詢 | 帳號管理 |
| 會員專區                | (別頭公古)<br>類別<br>主旨 | 小谷· <u>工一</u> 員<br>常見問題 | 岸峰田和小工             |         |             |                         |                 |      |      |
| ma                  | 玉日<br>發布日<br>期     | 3/18/2014               | <b>殿應</b> 用怪式下     | 戦       |             |                         |                 |      |      |
|                     |                    | S)                      | D                  |         |             |                         |                 |      |      |
| 學習風格                | 内容                 | 請按圖示                    | 示下載HI              | RV應用利   | 呈式(Winx     | P/Win7)                 |                 |      |      |
|                     |                    | (或按右)後,                 | 鍵另存新               | 所檔,解圖   | 逐後請先        | 装PL230                  | 3 <b>(USB</b> 連 | 接驅動  | 呈式)  |
|                     | 發布者                | 接著安裝<br><sup>布萊恩</sup>  | <b><i>HRV</i>應</b> | 用軟體C    | heckMył     | leart)                  |                 |      |      |

#### 5. 點選下載後,請選擇儲存-另存新檔

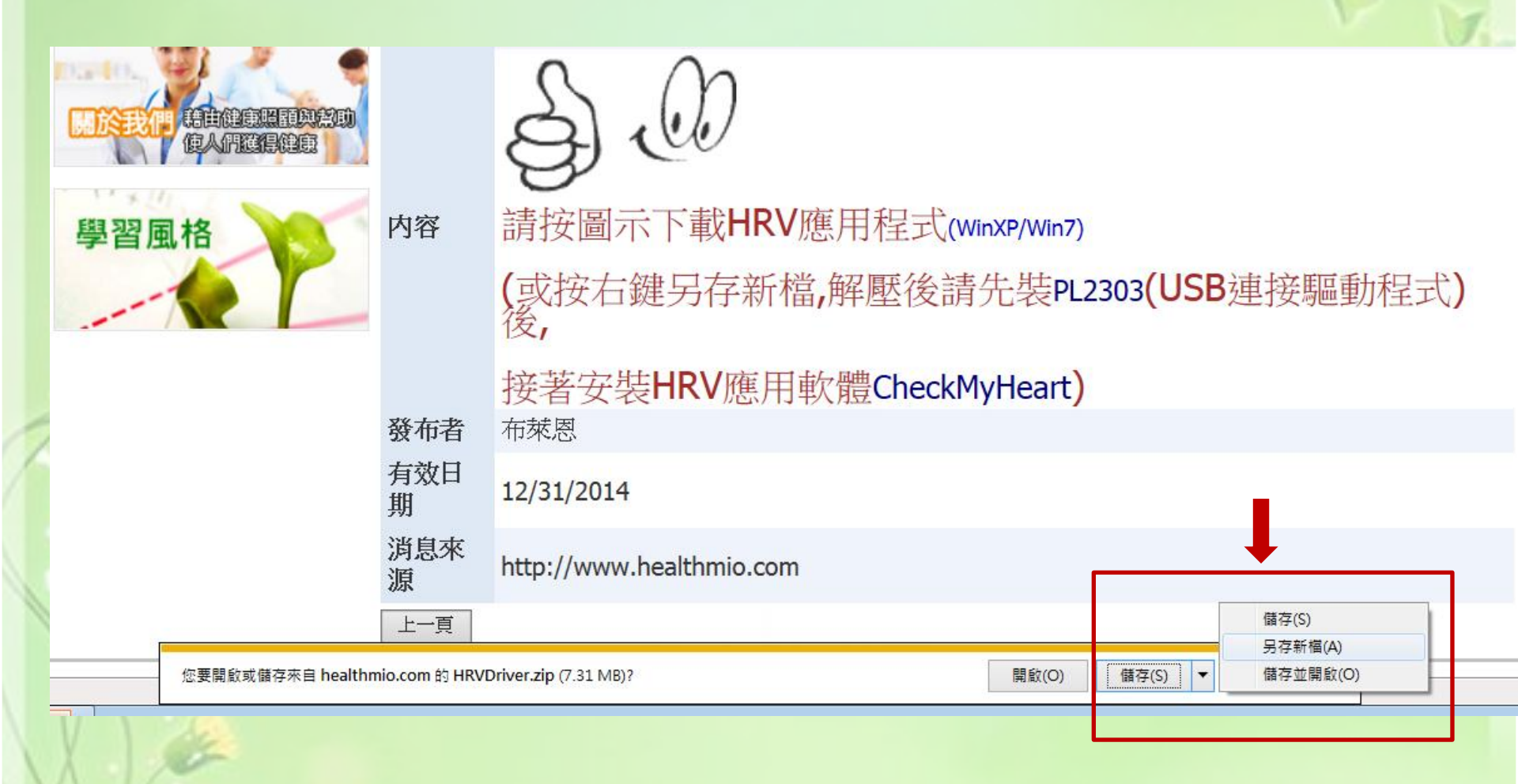

#### 6. 選擇要儲存的位置

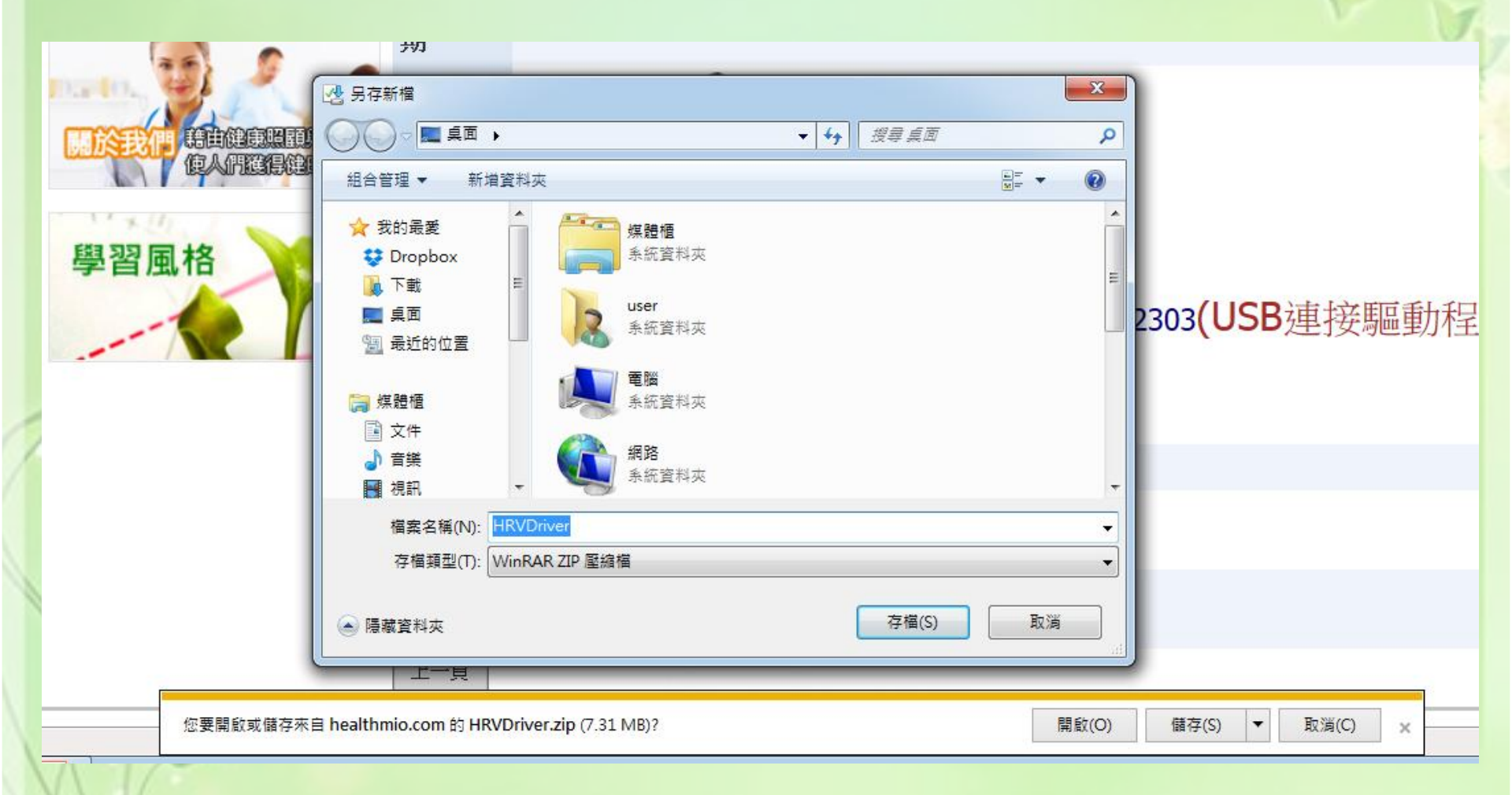

### 7. 儲存成功,會出現下載完成的對話框

| 習風格                  | 内容       | 按這裡<br>請按圖示下載HRV應用程式(WinXP/Win7)        |
|----------------------|----------|-----------------------------------------|
|                      |          | (或按右鍵另存新檔,解壓後請先裝PL2303(USB連接驅動程式)<br>後, |
|                      |          | 接著安裝HRV應用軟體CheckMyHeart)                |
|                      | 發布者      | 布萊恩                                     |
|                      | 有效日<br>期 | 12/31/2014                              |
|                      | 消息來<br>源 | http://www.healthmio.com                |
|                      | 上一頁      |                                         |
| HRVDriver.zip 下載已完成。 |          | 開啟(O) ▼ 開啟資料夾(P) 檢視下載(V) ×              |

#### 8. 請打開下載的 HRVDriver 程式壓縮檔

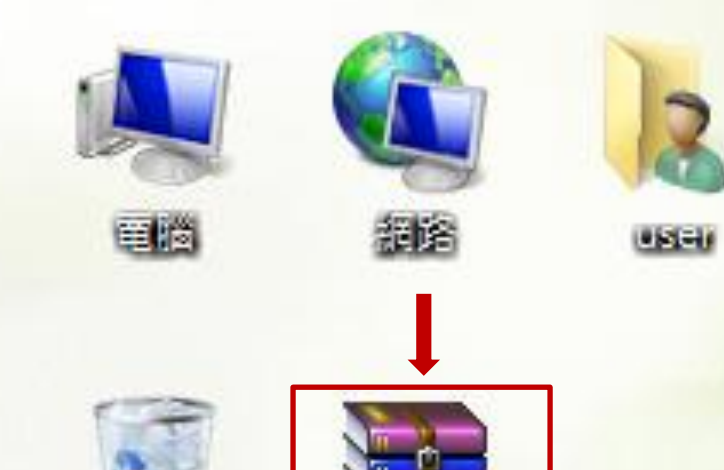

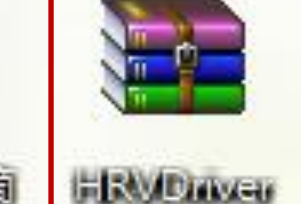

#### 9.請解壓縮至桌面

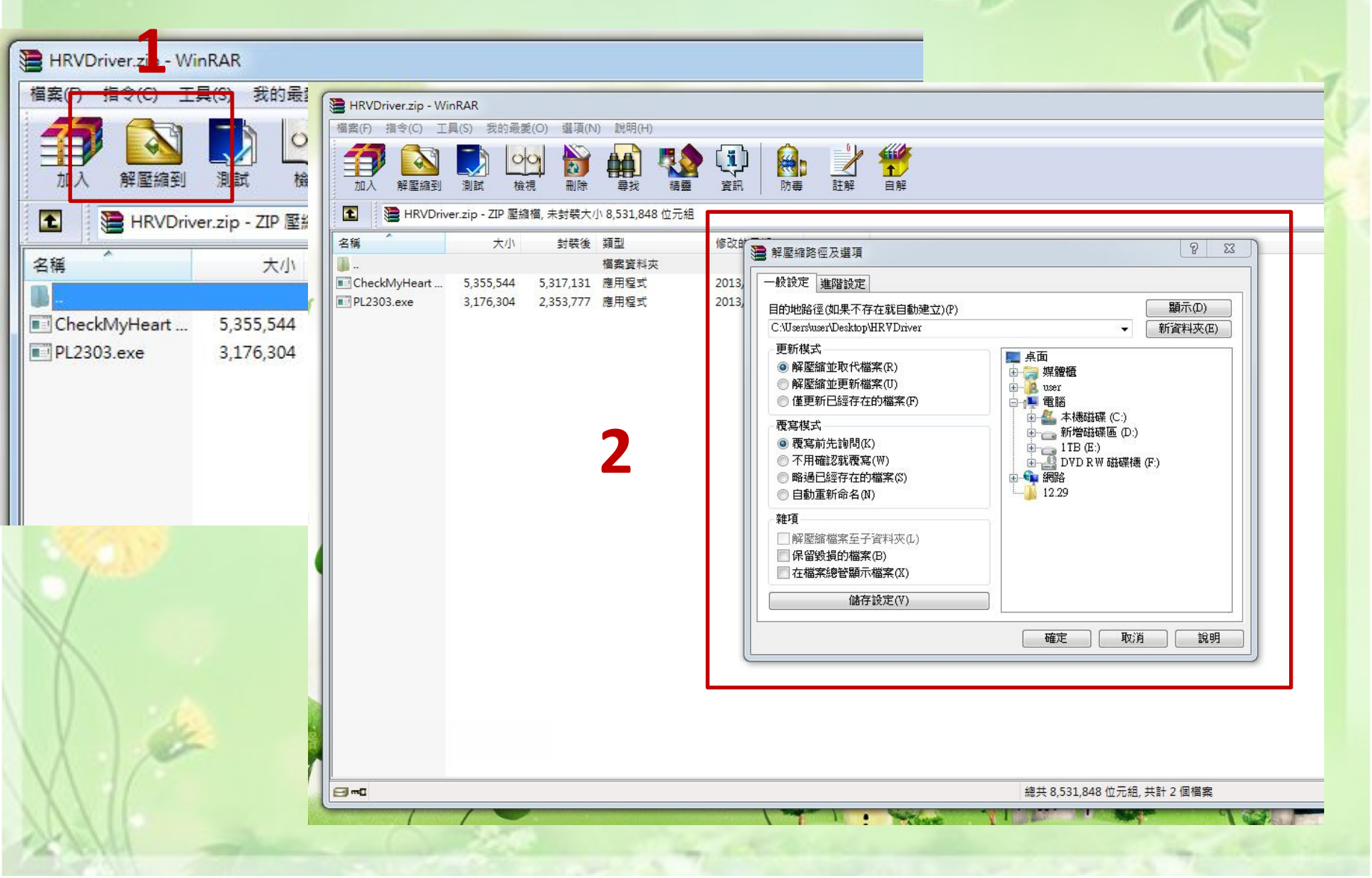

#### 10. 解完壓縮檔,會出現2個程式

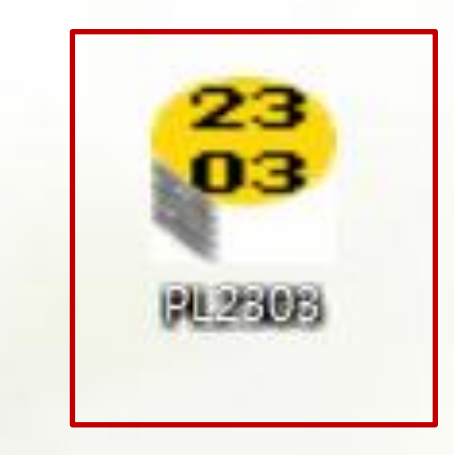

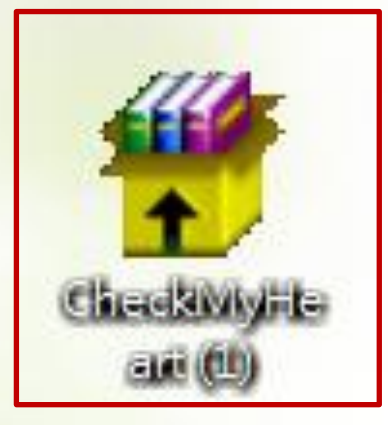

#### 11.請先點選PL2303安裝

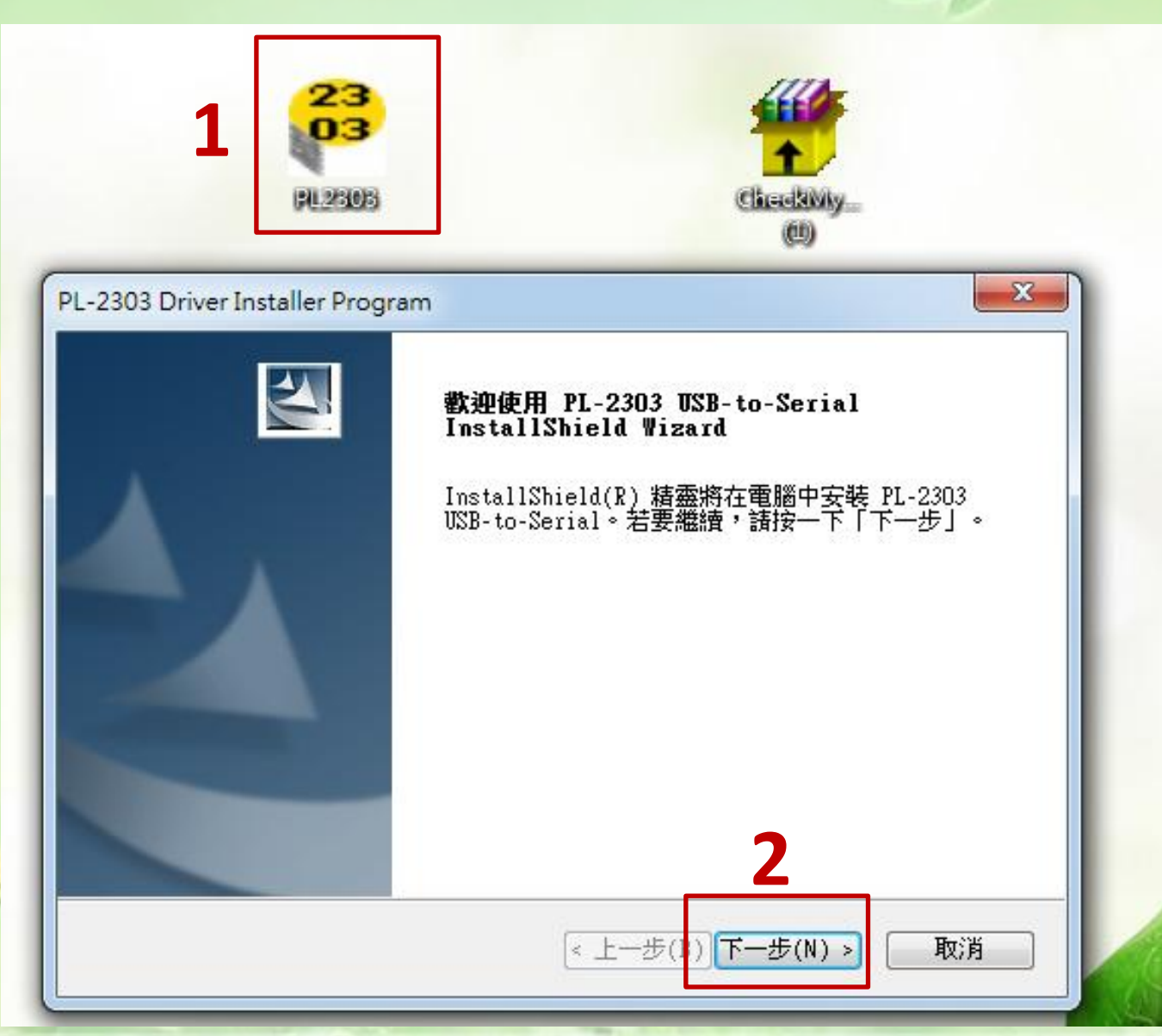

#### 12.請等待程式自動安裝

|                                   | Ch   | adk) |
|-----------------------------------|------|------|
| 安装状態                              |      |      |
| PL-2303 USB-to-Serial 安裝程式正在執行所要求 | 的安装。 |      |
|                                   |      |      |
|                                   |      |      |
|                                   |      |      |
|                                   |      |      |
|                                   |      |      |
|                                   |      |      |

#### 13.出現安裝完成的對話框

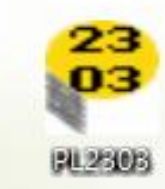

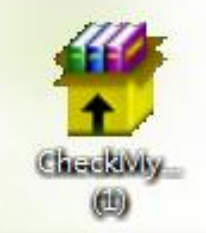

PL-2303 Driver Installer Program

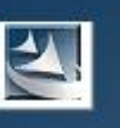

#### InstallShield Wizard 完成

InstallShield Wizard 已成功安裝了 PL-2303 USB-to-Serial。按一下「完成」以結束精靈。

020-00-261141 - 18 - 1. 1 2024 3 2228 2048

< 上一步(B) 完成 取消

### 14.請點選另1個Check Myheat程式, 進行安裝

H CheckMyHeart HRV Analysis Software (Demo Version)

Welcome to the CheckMyHeart HRV Analysis Software (Demo Version) Setup Wizard

The installer will guide you through the steps required to install CheckMyHeart HRV Analysis Software (Demo Version) on your computer.

WARNING: This computer program is protected by copyright law and international treaties. Unauthorized duplication or distribution of this program, or any portion of it, may result in severe civil or criminal penalties, and will be prosecuted to the maximum extent possible under the law

Cancel

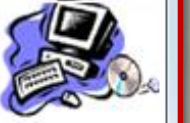

Next>

X

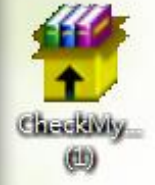

|  |  | F |  |
|--|--|---|--|
|  |  |   |  |

< Back

#### 15. 等待自動安裝程式

| Installing Chec<br>Software (Dem | kMyHeart HR\<br>o Version) | √ Analysis                |        |          |
|----------------------------------|----------------------------|---------------------------|--------|----------|
| CheckMyHeart HRV Ana             | ysis Software (Demo Ve     | ersion) is being installe | d.     | <u>.</u> |
| Please wait                      |                            |                           |        |          |
|                                  |                            |                           |        |          |
|                                  |                            |                           |        |          |
|                                  |                            |                           |        |          |
|                                  | C                          | iancel K                  | lack N | lext >   |

### 16.出現安裝完成的對話框

| nstallation Complete           |                                    |                   |
|--------------------------------|------------------------------------|-------------------|
| eckMyHeart HRV Analysis Softw. | are (Demo Version) has been succes | sfully installed. |
| ∶k "Close" to exit.            |                                    |                   |
|                                |                                    |                   |
|                                |                                    |                   |
|                                |                                    |                   |
|                                |                                    |                   |
|                                | Cancel < Ba                        | sk Close          |

Sivily

### 17.成功安裝HRV的軟體,會在桌面 出現CheckMyheat的捷徑

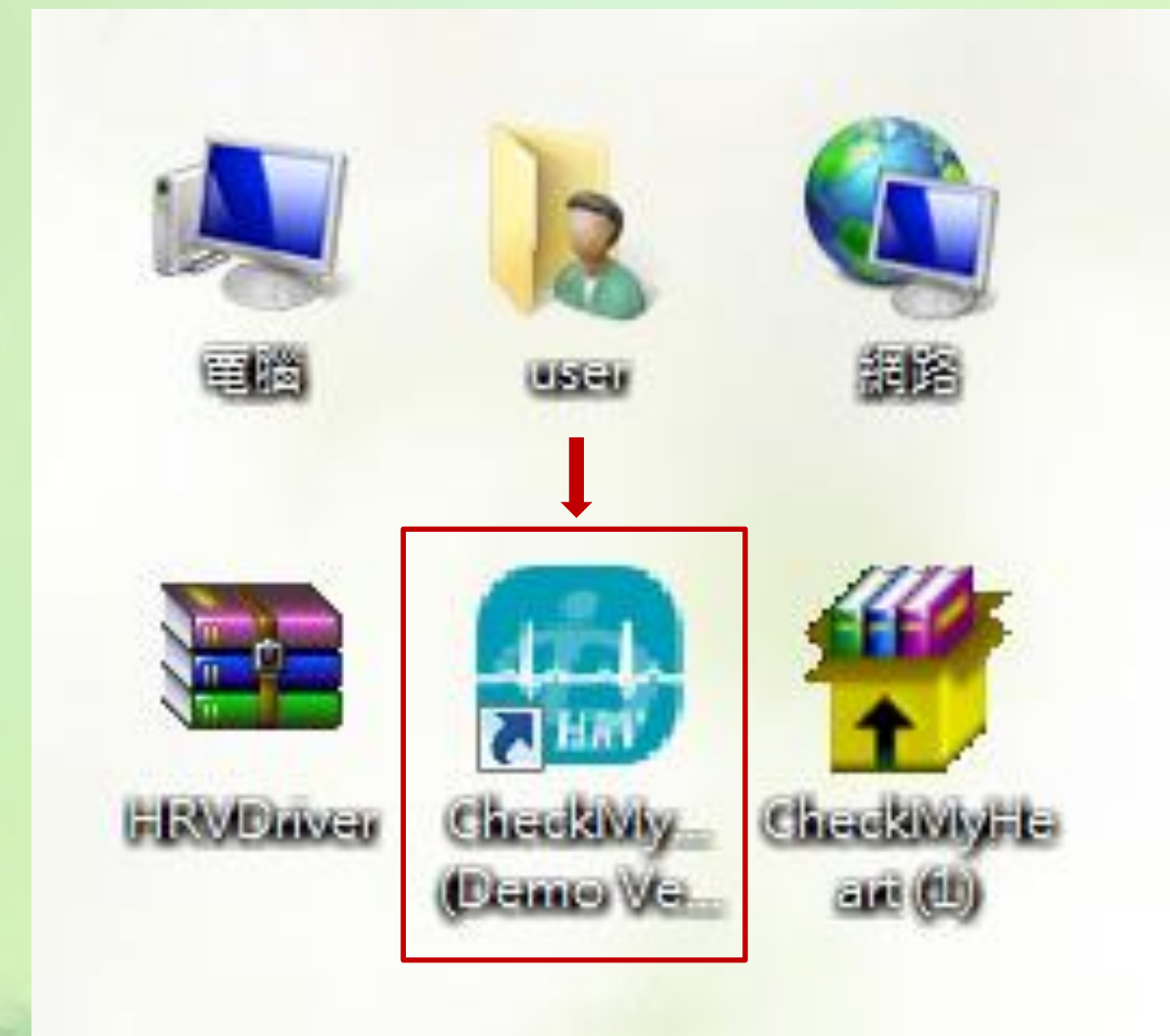

# 18. 打開CheckMyheat軟體

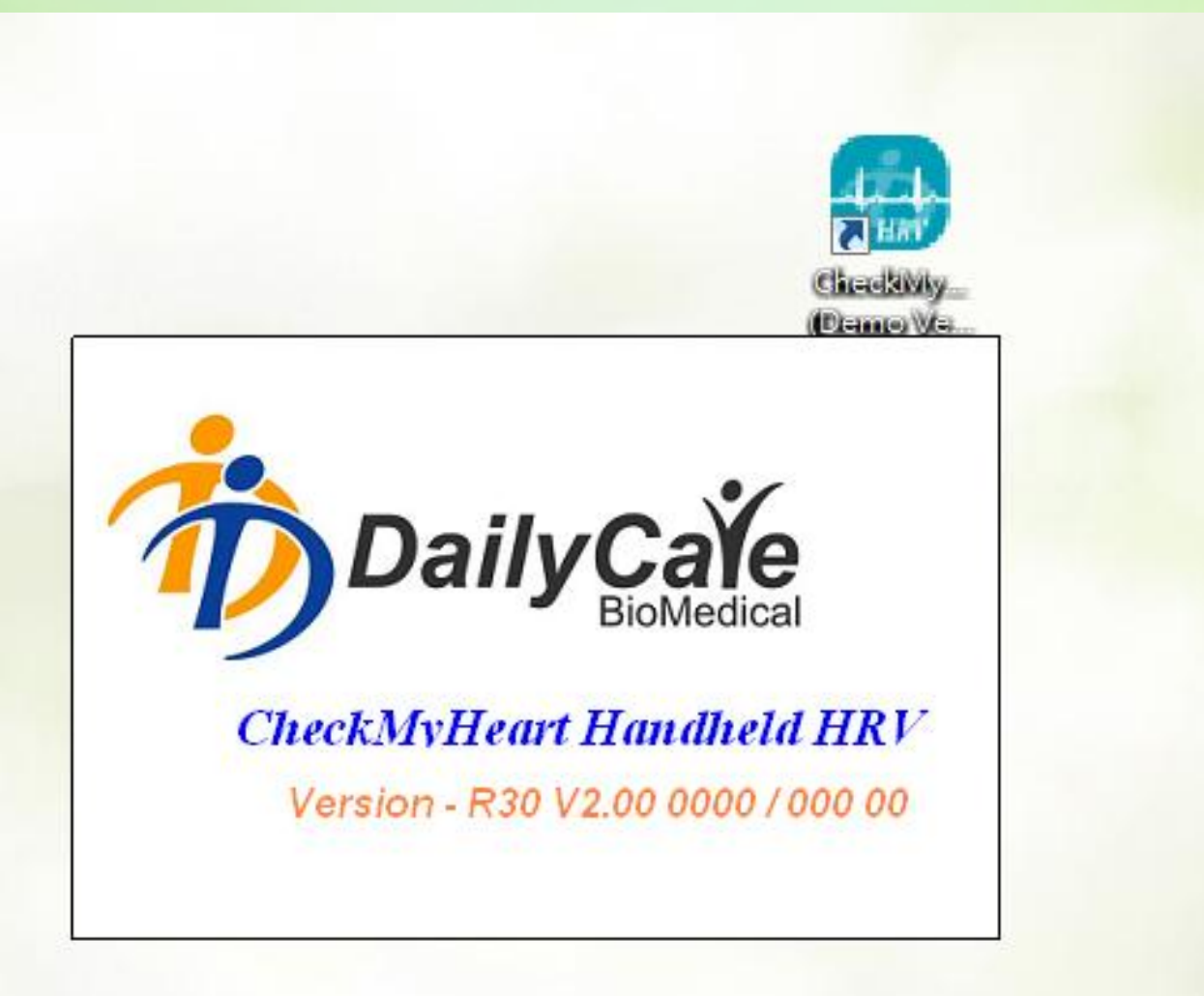

# 19. 此為成功安裝、開啓 CheckMyheat軟體的畫面

| CheckMyHeart - Heart Rate Variability Analysis Software (Demo Version) |  |
|------------------------------------------------------------------------|--|
| User File Configuration Database Export Help                           |  |
| £, £, £, [\$, ]                                                        |  |
| User Information ECG Time Domain   Frequency Domain   Report           |  |
| ID Email                                                               |  |
| Filename                                                               |  |
|                                                                        |  |
|                                                                        |  |
| Date :<br>Time :                                                       |  |
|                                                                        |  |

# 20.建立新的使用者

| CheckMyHeart - Hwart Rate Vari | ability Analysis Software (Demo Version)<br>ase Export Help |  |
|--------------------------------|-------------------------------------------------------------|--|
| New Ra 🖓 🖬                     | → → → → → ♥                                                 |  |
| Modify<br>Delete<br>Find       | ECG Time Domain Frequency Domain Report                     |  |
| Filename                       |                                                             |  |
| ile Information                |                                                             |  |
| Time :                         |                                                             |  |
|                                |                                                             |  |

# 21. 輸入要建立新使用者的資料

| User File Configuration Datab<br>🔓 🕰 🕵 🕵 🔂 🔒 🖬 | ise Export Help<br>2   ≣   ≠ ▼   💱 ▼   😵 |
|------------------------------------------------|------------------------------------------|
| Jser Information ID Email ID Filename          | ECG Time Domain Frequency Domain Report  |
| Pate :<br>Time :<br>Time :                     | 2                                        |
| <b>&gt; 🙌 </b>                                 |                                          |

# 22.成功建立新的使用者

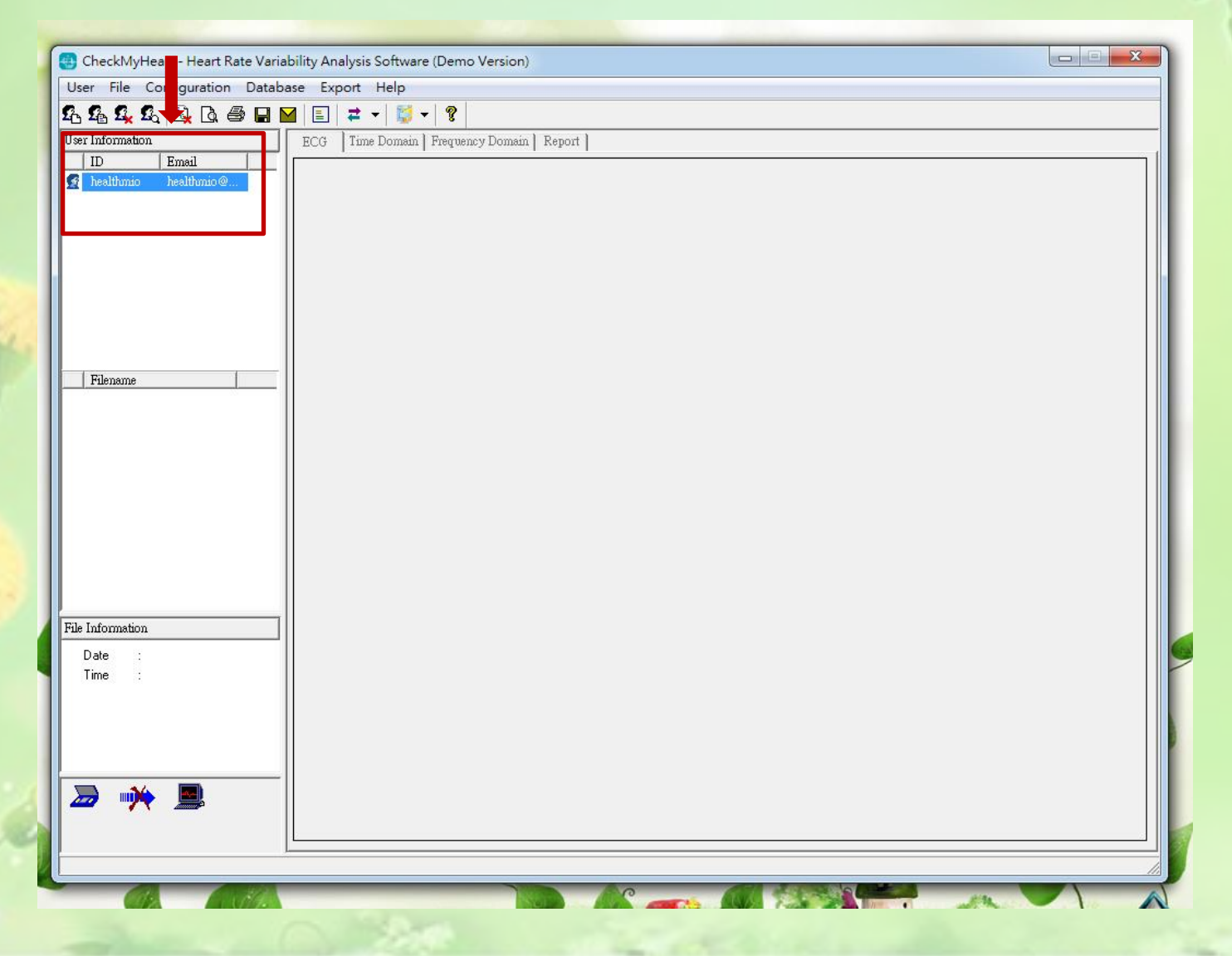